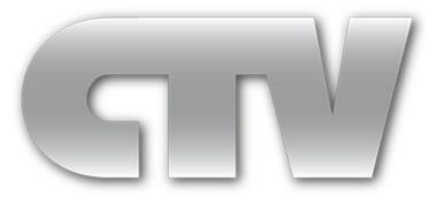

# Камера видеонаблюдения СТV АНD-Н с процессором Nextchip 2441Н и моторизованным объективом

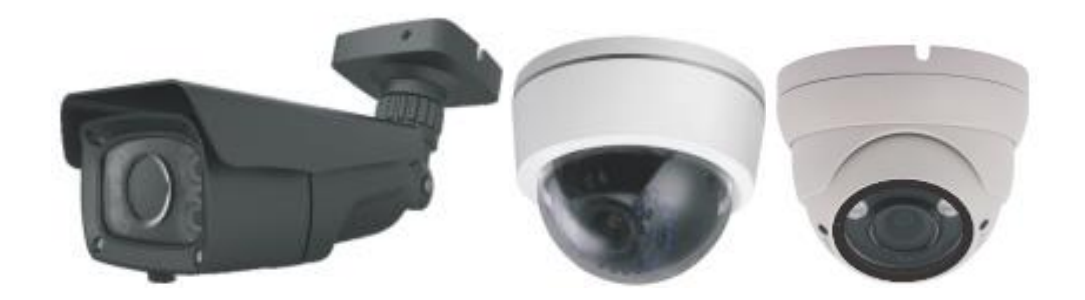

CTV-HDB2820AMZ IR60

CTV-HDD2820AMZ

CTV-HDD2820AMZM

## ИНСТРУКЦИЯ ПОЛЬЗОВАТЕЛЯ

## 1. Введение.

Благодарим Вас за приобретение нашей продукции CTV!

Пожалуйста, перед началом эксплуатации устройства, внимательно ознакомьтесь с инструкцией по применению и сохраните данное руководство для дальнейшего использования.

В камерах CTV реализованы самые современные технические решения, такие как:

## \* Передача видеосигнала в формате AHD- H

Формат видеосигнала AHD-H – это продукт эволюции обычного аналогового видеосигнала (CVBS). В отличие от своего предшественника, сигнал формата AHD-H может быть записан и воспроизведен в высоком качестве Full HD (1920\*1080), а также может быть передан по коаксиальному кабелю на расстояние до 500 метров.

## Чёткое изображение с разрешением 1080р

Совокупность матрицы камеры 1/3" Sony IMX322 EXMOR CMOS и современного ISP-процессора цифровой обработки сигнала NextChip NVP2441H обеспечивает чёткое изображение с разрешением 1920х1080.

## • Моторизованный объектив

Применение моторизованного объектива облегчает процедуру наведения камеры на объект наблюдения, а также позволяет реализовать ряд автоматических функций (например, Автофокус).

## Функция АF (Автофокус)

Камера автоматически анализирует изображение и настраивает фокус на объект наблюдения.

## Функция «День-Ночь»

Камера самостоятельно определяет интенсивность освещения (день или ночь) и автоматически переключается в соответствующий режим. При хорошем освещении, камера переключается в цветной режим. При недостаточном освещении, она переключается в ч / б режим для получения более четкого изображения.

## Функция DWDR

Улучшенная детализация сцен с комбинированным освещением – тёмные области изображения становятся ярче, а светлые – темнее.

## Функция 3D-NR

Данная функция обеспечивает эффективное шумоподавление в сценах наблюдения с низкой освещенностью, что позволяет достичь четкого и разборчивого изображения.

## Экранное меню (OSD-меню)

Камера имеет встроенное экранное меню с поддержкой нескольких языков, включая русский.

## 2. Органы управления и разъемы подключения

Управление камерой осуществляется с помощью джойстика, который расположен на кабеле камеры.

Джойстик управляет моторизованным объективом, а также обеспечивает навигацию в меню. Помимо джойстика на кабеле имеются разъемы подключения питания и сигнала видео, а также управляющие контакты, при замыкании которых даже на очень короткое время камера переключается из режима АНD в режим CVBS и обратно.

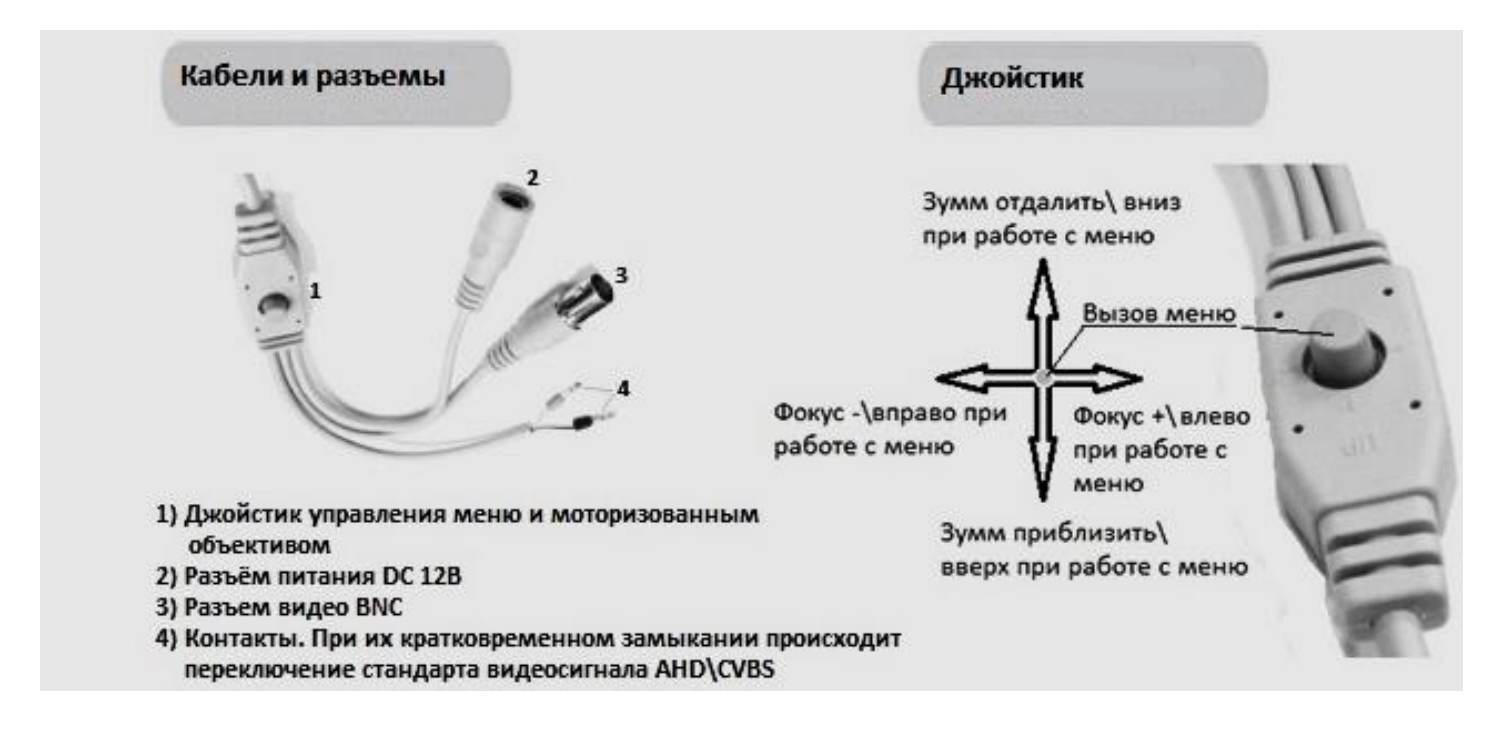

## 3. Меры предосторожности

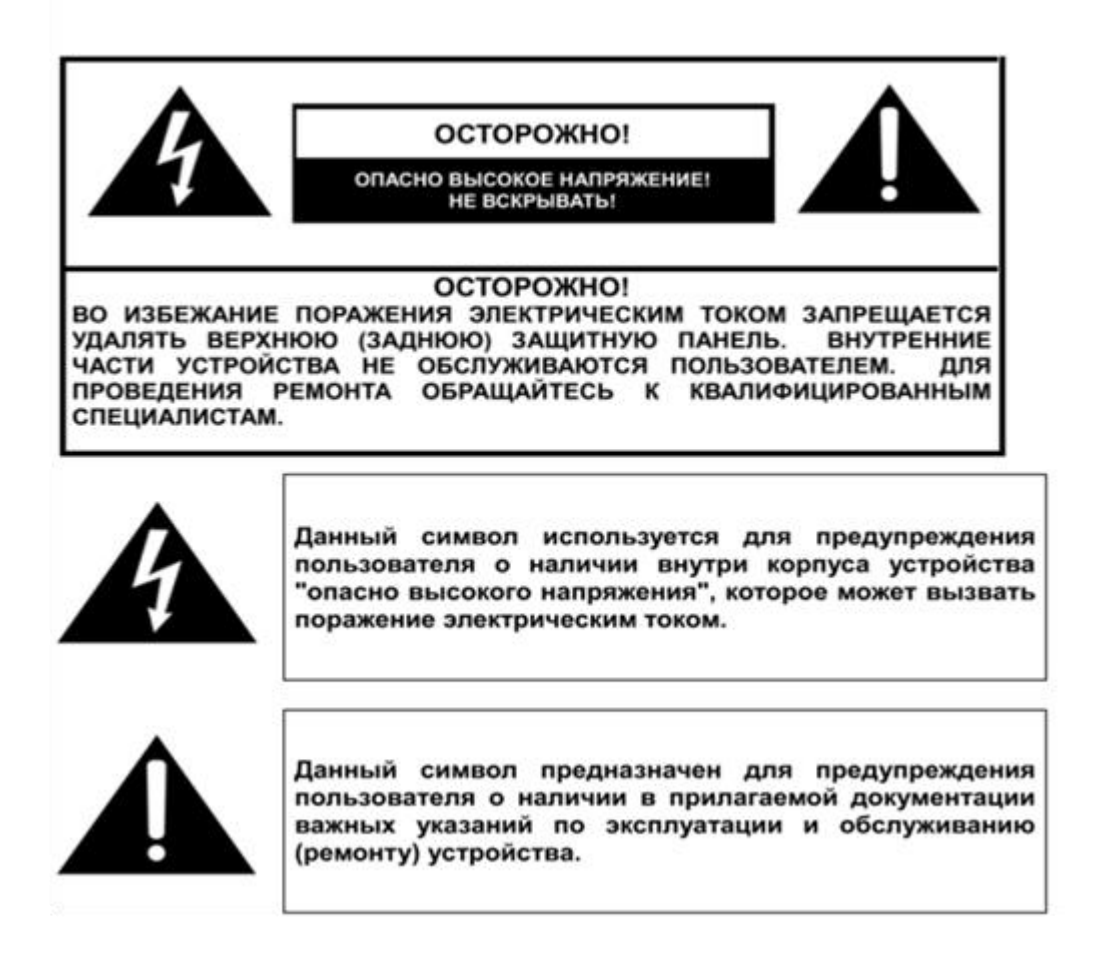

#### Внимание

➢ В целях предотвращения ущерба из-за пожара или поражения электрическим током, не устанавливайте камеры в помещениях с повышенной влажностью или под дождём.

Убедитесь в соответствии напряжения питания подключаемого источника.

Соблюдайте полярность при подключении источника питания во избежание неисправностей или возгораний.

≻ Не подключайте чрезмерное количество камер к одному источнику питания – перегрузка источника питания может привести к его нагреву и возгоранию.

Источник питания должен быть надёжно зафиксирован.

> При появлении неприятного запаха или дыма из камеры, немедленно отключите её от источника питания и обратитесь в сервисный отдел.

≻ Если видеокамера работает некорректно, пожалуйста, не пытайтесь ремонтировать её самостоятельно. Свяжитесь с нашим локальным дистрибьютором или авторизованной сервисной службой, в противном случае вы рискуете потерять право на гарантийный ремонт и обслуживание.

Во время чистки камеры не брызгайте на неё водой.

#### Примечания

> Не ориентируйте устройство на солнце или другие источники яркого света.

> Не подвергать устройство воздействию сильных электромагнитных помех и вибрации.

≻ В камере используются технически сложные детали, поэтому, во избежание их повреждения во время транспортировки и установки, не подвергайте её чрезмерному давлению и механическим воздействиям. Пожалуйста, не подавайте питание на камеру до полного завершения установки.

Пожалуйста, обеспечьте эксплуатацию камеры в соответствии с требуемыми стандартами электрической безопасности, действующими в вашем регионе. Камера и кабель передачи видеосигнала должны располагаться на достаточном расстоянии от высоковольтного оборудования и кабелей (50 метров), при необходимости нужно обеспечить установку грозозащитного оборудования.

> Пожалуйста, устанавливайте камеру в хорошо проветриваемом помещении.

> Пожалуйста, не направляйте камеру на солнце или другие источники интенсивного освещения во избежание порчи объектива или видеосенсора.

> Убедитесь, что устройство будет эксплуатироваться в диапазоне температур и влажностей, указанных в технических характеристиках устройства.

Для предотвращения поражением молнией, убедитесь, что шина заземления источника питания находится в исправном состоянии.

питания находится в исправном состоянии.

## 4. Переключение формата видеосигнала AHD - CVBS

Для переключения формата видеосигнала из АНD в CVBS (аналоговый сигнал с разрешением D1) следует замкнуть между собой на 1-3 секунды контакты на кабеле камеры. То же самое для переключения из CVBS в AHD.

## 5. Экранное меню

Для вызова меню и навигации по нему служит джойстик на кабеле камеры:

| ENTER      | Кнопка Enter (Ввод) используется для входа и выхода из<br>разделов экранного меню, а также для подтверждения<br>выбора и установки значений различных параметров и<br>функций.     |  |  |  |
|------------|----------------------------------------------------------------------------------------------------|--|--|--|
| UP/DOWN    | Кнопки UP (Вверх) и DOWN (Вниз) используются для<br>перемещения по пунктам экранного меню, а также для<br>изменения расположения областей детекции и<br>приватных зон.             |  |  |  |
| LEFT/RIGHT | Кнопки LEFT (Влево) и RIGHT (Вправо) используются для<br>изменения значений параметров экранного меню, а<br>также для изменения расположения областей детекции<br>и приватных зон. |  |  |  |

Для вызова экранного меню следует нажать центральную кнопку на джойстике. На экране монитора появится интерфейс экранного меню, показанный на рисунке ниже:

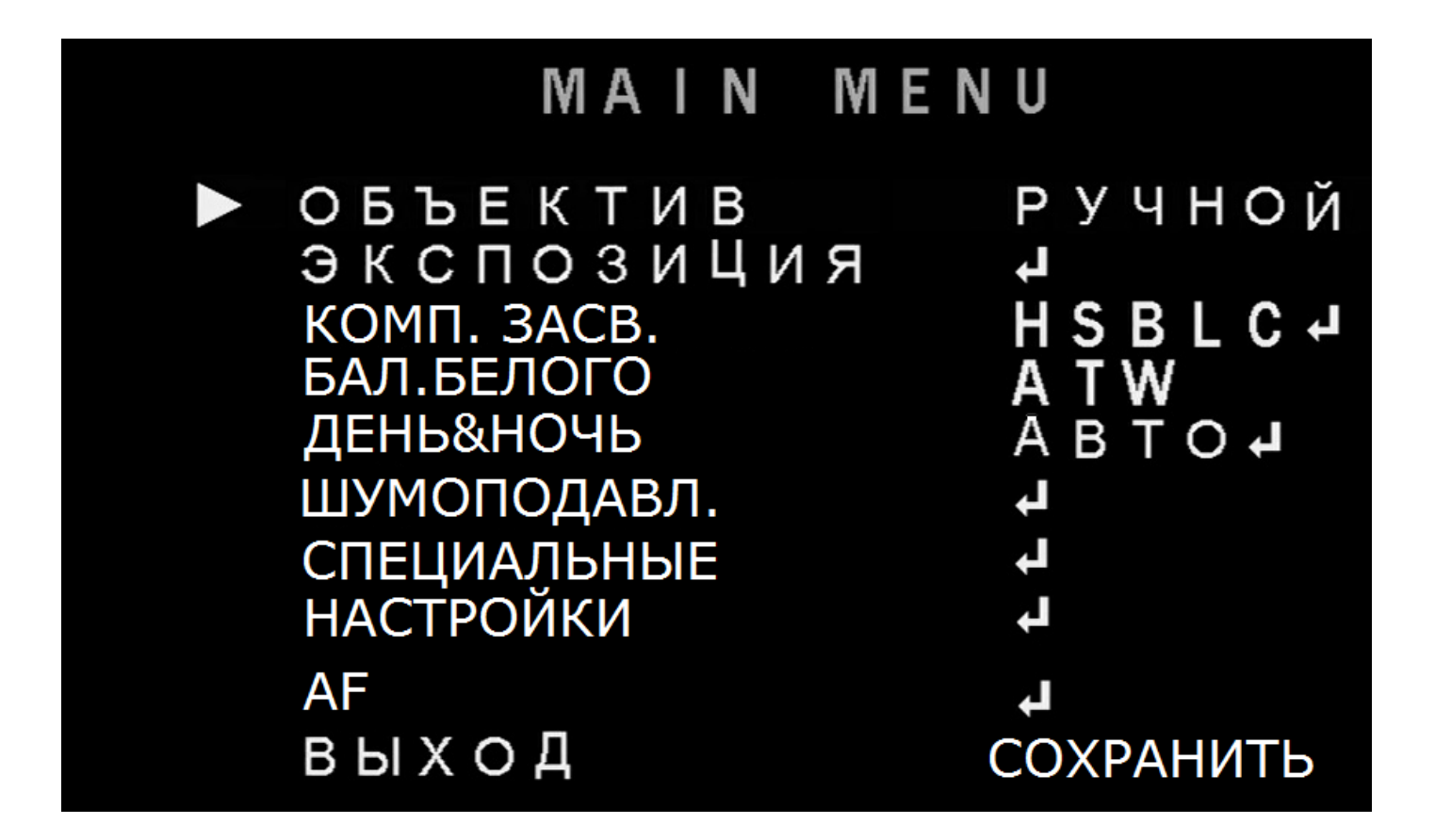

## 5.1 Объектив (LENS)

В подменю "Объектив" выбирается тип управления диафрагмой объектива и его параметры.

1. Установите курсор на пункт меню " Объектив ".

2. Выберите тип управления диафрагмой "DC" или "Ручной".

3. Для режима "*DC*" возможно выбрать режим освещения «*INDOOR*» (в помещении) / «*Улица*» и скорость регулировки диафрагмы от *0* до *15*. Дополнительно в режиме «*Улица*» можно задать границы изменения скорости затвора.

4. Для возврата в главное меню выберите "Возврат".

## 5.2 Экспозиция (EXPOSURE)

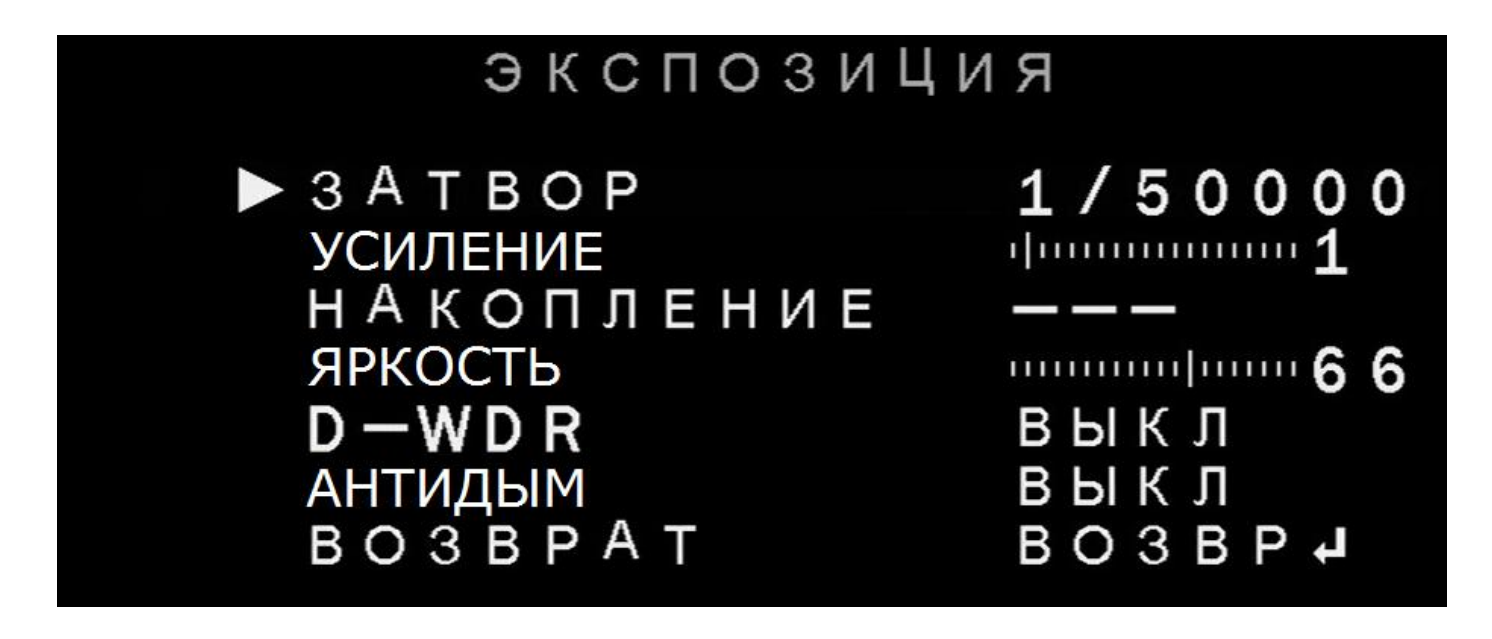

*«Затвор»* (настройка активна только при режиме объектива «*Ручной*»): Кнопками"Left" или "Right" Вы можете вручную настроить скорость работы затвора или установить его режим работы: *AUTO*,1/25, 1/50, FLK,1/200 ,1/400, 1/1000, 1/2000, 1/5000, 1/10000, 1/50000, x2, x4, x6, x8, x10, x15, x20, x25, x30.

*FLK:* Выберите режим "*FLK*", если на экране наблюдается мерцание, вызванное лампами освещения.

\**x2...x30* - это кратность накопления заряда матрицы. При увеличении кратности, чувствительность матрицы растёт, но при этом падает скорость смены кадров.

«Усиление» - имеет 15 уровней усиления.

«Накопление» - эта функция позволяет выставить вручную кратность накопления заряда матрицы при самом медленном затворе 1/25 в условиях недостаточной освещенности. «Яркость»- регулировка яркости изображения от 0 до 100.

**«D-WDR»-** функция уменьшения контрастности элементов изображения, применяется при одновременном наличии в кадре очень светлых и очень темных участков изображения. При её использовании тёмные области изображения становятся светлее, а светлые области – затемняются.

Имеет режимы: *Вкл.*, *Выкл.*, *Авто*. В режиме *Вкл.* возможна регулировка влияния этой функции на изображение (8 уровней).

*«Антидым»-* Эта функция применяется в условиях плохой видимости, например при наличии тумана или задымления, обеспечивая более детализированное изображение. Имеется два режима работы функции: *АUTO, Выкл*. В режиме *AUTO* доступна настройка размеров области и уровня компенсации тумана.

«Возврат»- для возврата в основное меню.

## 5.3 Компенсация засветки (BACKLIGHT)

Имеется три режима работы данной функции: OFF/HSBLC/BLC.

#### HTTP://WWW.CTVCCTV.RU

BLC (компенсация засветки) – уменьшает яркость изображения в выбранной области.

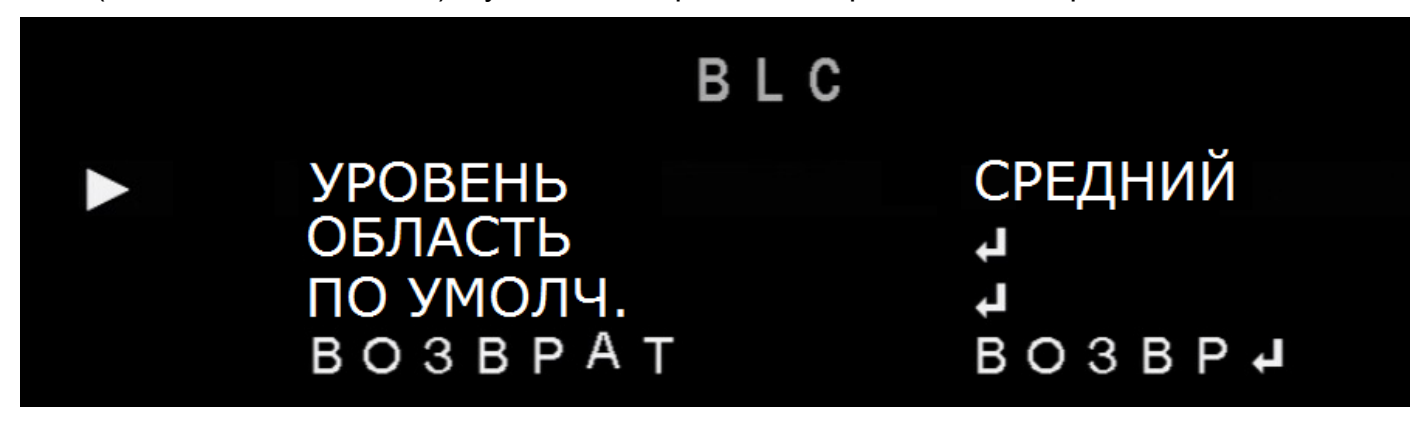

Степень компенсации регулируется параметром «УРОВЕНЬ», который может иметь значения: *НИЗКИЙ/СРЕДНИЙ/ВЫСОКИЙ*. Параметр «ОБЛАСТЬ» задает размер и положение зоны, в которой будет применяться компенсация засветки. Для сброса значений на заводские, выберите параметр «ПО УМОЛЧАНИЮ».

**HSBLC** (компенсация ярких источников света) - позволяет в выбранных областях изображения автоматически маскировать очень яркие фрагменты, тем самым увеличивая разборчивость менее ярких объектов изображения.

Доступны 4 независимые зоны маскирования, с настраиваемым расположением, размером зоны и уровнем включения маскирования *(0 ~100)* и расписанием работы (круглосуточно или только в ночном режиме работы).

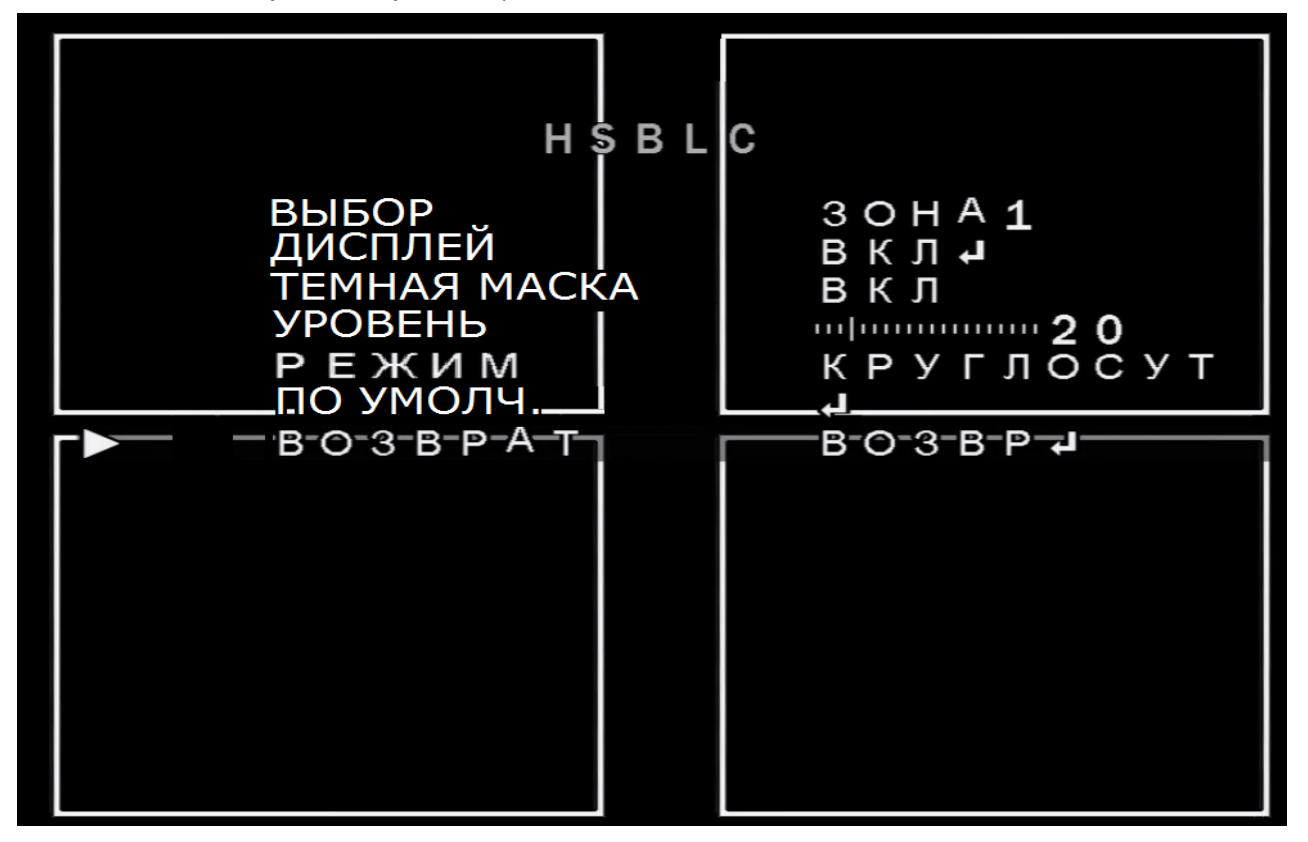

## 5.4 Баланс белого (WHITE BALANCE)

Настройка баланса белого позволяет обеспечить цветовую гамму изображения в

соответствии с истинной цветовой гаммой объекта съёмки.

1. Поставьте курсор на пункт меню «БАЛАНС БЕЛОГО».

2. Выберите нужный режим кнопками «Left» и «Right».

Доступны следующие режимы работы баланса белого: **АТW/ РУЧНОЙ/ УЛИЦА/ INDOOR** (В ПОМЕЩЕНИИ)/ **АWC-ОДНОКРАТНО/АWB**.

В большинстве случаев, пользователю достаточно выбрать режим \**ATW* (Auto Tracking White Balance - автоматически подстраивающийся баланс белого):Если цветовая температура в диапазоне от 1,800°K до 10,500°K. (Например: флюоресцентная лампа или открытый воздух), используйте этот режим.

\* **РУЧНОЙ** (ручная настройка): Для более точной настройки используйте этот режим. Вы можете регулировать уровни красного и синего, наблюдая изменения на мониторе.

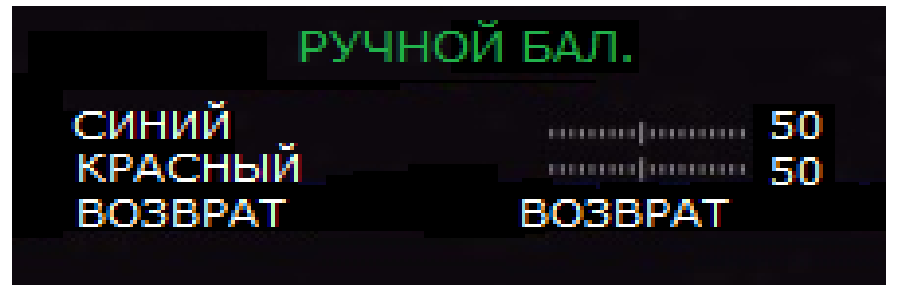

\*УЛИЦА/INDOOR – предустановки баланса белого в условиях естественного (УЛИЦА) или искусственного (INDOOR) освещения.

\*АШВ- Баланс белого приводится автоматически в соответствие с заданными условиями.

\* *AWC- ОДНОКРАТНО* (предустановленный): Баланс белого приводится в соответствие с заданными условиями вручную. Для лучшего результата при установке данного режима нужно нажать "Enter" в момент, когда камера направлена на белый лист бумаги. Следует помнить, что если условия освещённости изменятся, то настройку придётся проводить заново.

Примечание: рекомендованный режим работы баланса белого – АТЖ.

## 5.5 Функция «День-Ночь» (DAY/NIGHT)

Доступны 4 режима работы функции «День-Ночь»: *АВТО/ ВНЕШНИЙ/ ЦВЕТ/ МОНОХРОМ*. Режим *АВТО*: Переключение происходит по результатам анализа изображения процессором самой камеры:

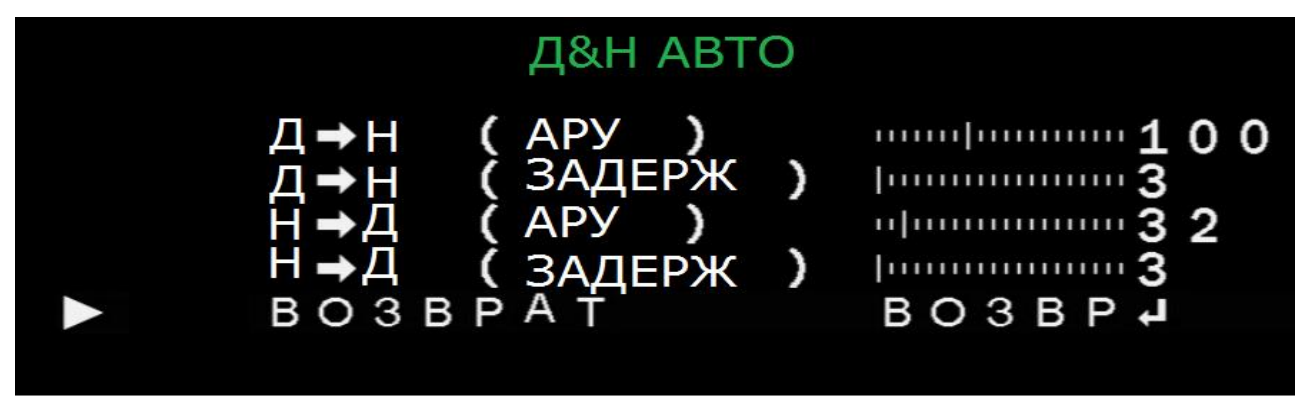

**Д**→**H(АРУ):** Установка уровня освещённости, при котором камера будет переходить из режима «День» в режим «Ночь».

N→D(AGC): Установка уровня освещённости, при котором камера будет переходить из

режима «Ночь» в режим «День».

**Д**→**H (ЗАДЕРЖКА)** и **H**→**Д (ЗАДЕРЖКА):**Задержка между переходом из режима "день" в режим "ночь" и наоборот в диапазоне от *1* до *60* секунд.

Режим ВНЕШНИЙ: камера переходит в режим «День» или режим «Ночь» по сигналу датчика освещения. Данный режим применим только для камер, оснащенных датчиком освещенности.

**Д**→**H (ЗАДЕРЖКА)** и **H**→**Д (ЗАДЕРЖКА):** Задержка между переходом из режима "день" в режим "ночь" и наоборот в диапазоне от **1** до **60** секунд.

Режим ЦВЕТ: Изображение с видеокамеры всегда будет в цвете.

Режим МОНОХРОМ: Изображение с видеокамеры всегда будет чёрно-белым.

**ВСПЫШКА:** добавление в видеосигнал импульсов цветовой синхронизации при черно-белом изображении. Наличие этих импульсов может быть необходимо для нормальной работы некоторых моделей мониторов и регистраторов.

ИК ИНТЕЛЛЕКТ : Активация и настройка функции интеллектуальной ИК-подсветки.

Смысл данной функции в уменьшении яркости подсветки во избежание избыточного освещения близко расположенных к камере объектов. Возможность задать зону действия и уровень влияния данной функции на работу подсветки.

## 5.6 Шумоподавление (NR)

Функция шумоподавления **2DNR** и **3DNR** предназначены для устранения шумов на изображении в плохих условиях освещения.

1. Для активации данной функции выберите пункт меню "*NR*"

2. Для активации шумоподавления 2DNR используйте кнопки «Left» и «Right».

При шумоподавлении **2DNR** производится коррекция яркости соседних пикселей одного кадра, специальные математические расчеты определяют, насколько это изменение соответствует параметрам шума и, если вероятность влияния шума высока, уменьшают разницу в яркости на рассчитанную величину.

3. Для шумоподавления **3DNR** расчеты производятся не только для одного кадра, а для нескольких последовательных кадров, что позволяет более точно выделить шум, ведь он меняется и во времени и так его легче отследить. Эта технология считается более современной и более эффективной.

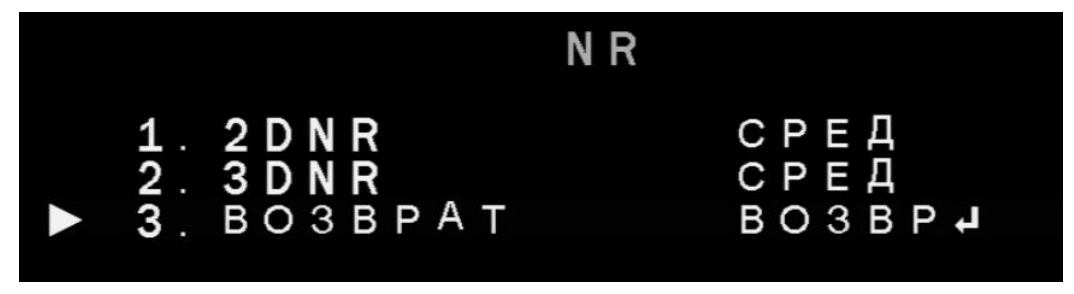

4. Укажите степень подавления шумов для 2DNR и 3DNR (3 уровня).

## 5.7 Специальные функции (SPECIAL)

| СПЕЦИАЛЬНЫ                                                                                             |                                                               |
|----------------------------------------------------------------------------------------------------|---------------------------------------------------------------|
| ТИТРЫ<br>ЦИФР. ЭФФЕКТЫ<br>ДЕТ. ДВИЖЕНИЯ<br>МАСК. ЗОНЫ<br>ЯЗЫК<br>КОМП. ЭФФЕКТ<br>ПОРТ RS485<br>ВОЗВРАТ | выкл<br><b>ч</b><br>выкл<br>выкл<br><b>Р О</b> З В Р <b>ч</b> |

**ТИТРЫ** (TITLES) – возможность создания надписи, которая будет отображаться на мониторе, например названия камеры.

## ЦИФРОВЫЕ ЭФФЕКТЫ (D-EFFECT)

Для входа в меню цифровых эффектов выберите пункт "ЦИФРОВЫЕ ЭФФЕКТЫ" и нажмите "ENTER ":

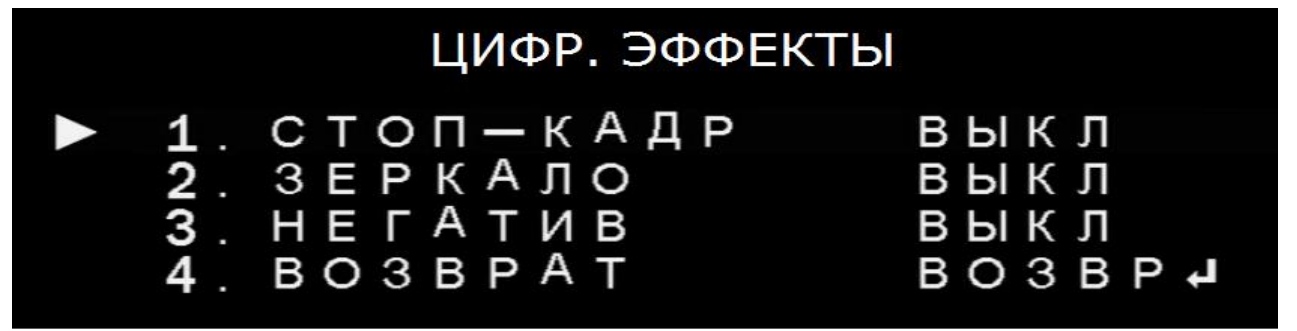

**СТОП-КАДР** – при выборе этой функции, изображение на экране замирает. Удобно для детального анализа картинки.

**ЗЕРКАЛО–** имеется четыре режима данной функции: **ВЫКЛ**., **ЗЕРКАЛО** (отражение в горизонтальной плоскости), **ПЕРЕВОРОТ** (переворот по вертикали на 180°), **ПОВОР. 180** – одновременное отражение по горизонтали и поворот на 180° по вертикали. **НЕГАТИВ –** на экране отображается негатив изображения.

## **ДЕТЕКТОР ДВИЖЕНИЯ** (MOTION)

Функция привлечения внимания оператора при появлении движения в кадре.

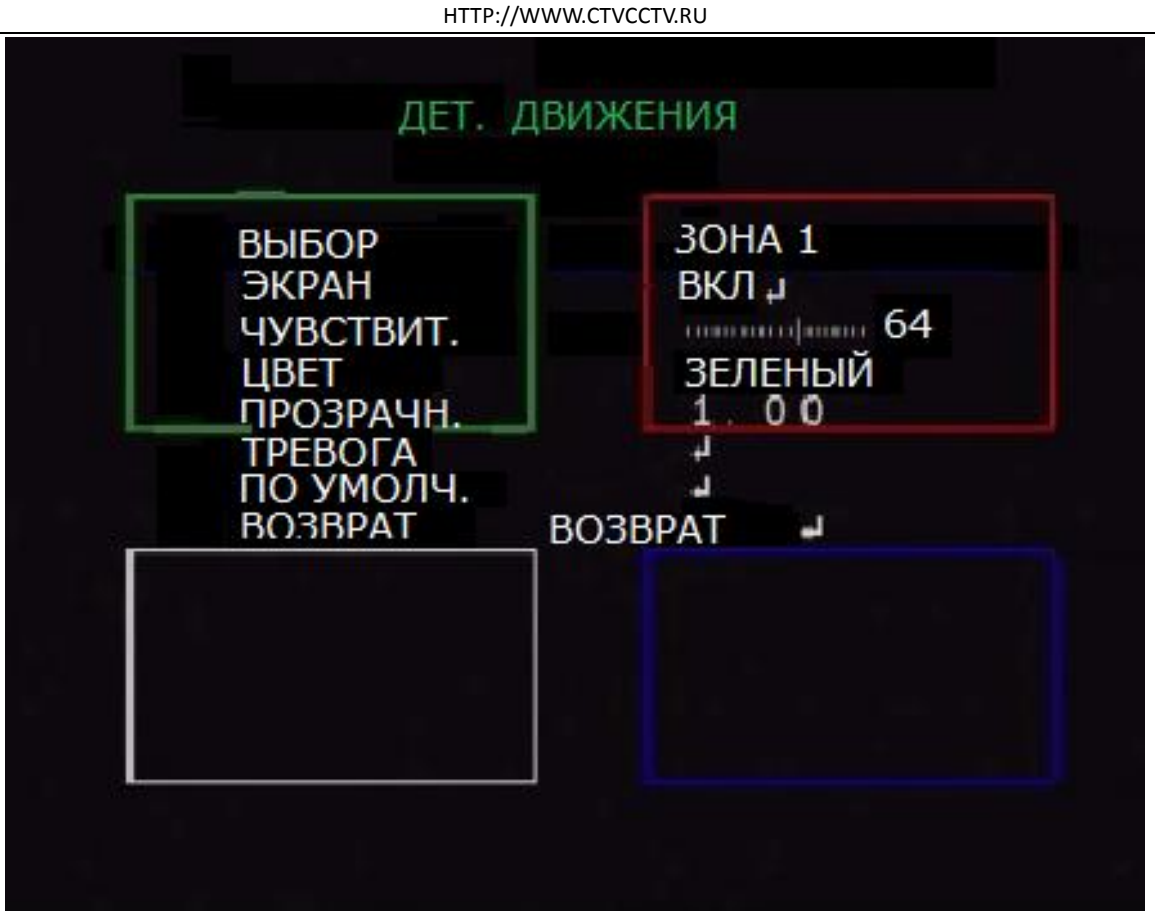

Доступна установка четырёх независимых зон обнаружения движения, настройка их расположения, размера и чувствительности детектора. Диапазон чувствительности детектора движения: *0 -100*.

## **МАСКИРОВАНИЕ ЗОНЫ** (PRIVACY)

Меню настройки маскирования изображения. Этот режим нужен для скрытия от наблюдения отдельных областей изображения. Доступна установка 4 зон маскирования. Пользователь может отрегулировать размер, цвет, прозрачность и расположение каждой зоны.

HTTP://WWW.CTVCCTV.RU

| MACK. 30HЫ                                                  |                                                  |  |  |  |
|-------------------------------------------------------------|--------------------------------------------------|--|--|--|
| ВЫБОР<br>ЭКРАН<br>ЦВЕТ<br>ПРОЗРАЧН.<br>ПО УМОЛЧ.<br>ВОЗВРАТ | ЗОНА 1<br>ЦВЕТ<br>БЕЛЫЙ<br>1,00<br>J<br>BO3BPATJ |  |  |  |
|                                                             |                                                  |  |  |  |
|                                                             |                                                  |  |  |  |

## **ЯЗЫК** (LANGUAGE)

Здесь указывается требуемый язык экранного меню – русский, английский, голландский, два варианта китайского, немецкий, французский, итальянский, испанский, польский, португальский, турецкий, корейский, японский, арабский или иврит.

## **КОМПЕНСАЦИЯ ДЕФЕКТОВ** (DEFECT)

Эта функция предназначена для маскирования испорченных темных пикселей матрицы (КОМПЕНСАЦИЯ ЧЕРНЫХ ТОЧЕК), а также пикселей, которые в режиме накопления "западают", то есть постепенно накапливают заряд и начинают светиться белым (КОМПЕНСАЦИЯ БЕЛЫХ ТОЧЕК).

Режим «ДИНАМИЧЕСКОЙ КОМПЕНСАЦИИ»: коррекция битых пикселей в режиме реального времени.

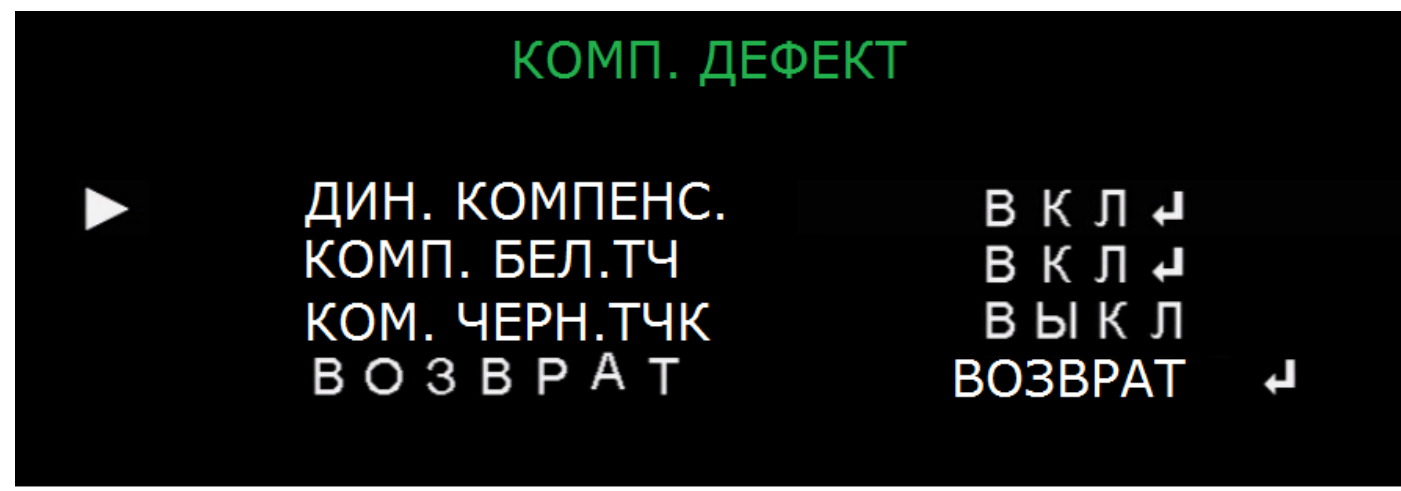

## ИНТЕРФЕЙС RS-485 (RS-485)

В виду отсутствия у данных моделей камер этого интерфейса, этот пункт меню не активен.

## 5.8 НАСТРОЙКИ (ADJUST)

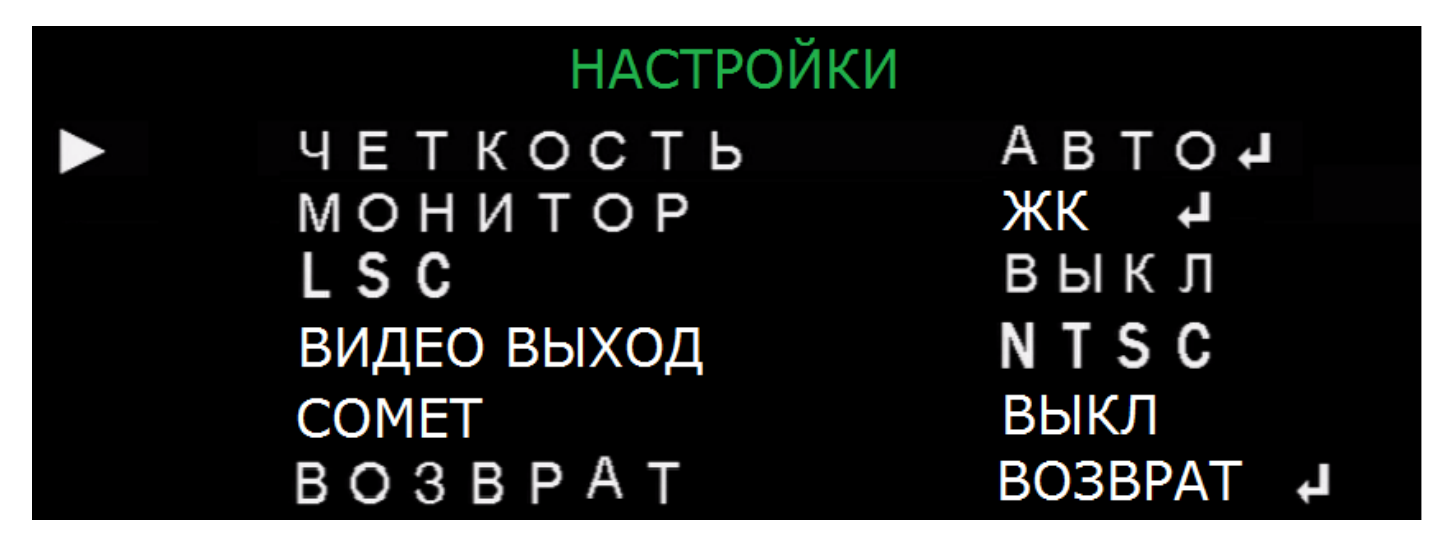

ЧЕТКОСТЬ: Настройка резкости изображения, имеется 10 уровней, а также задаются

границы работы АРУ **0-255**. При высоких значениях четкости и АРУ становятся заметными шумы на экране.

**МОНИТОР**: Выбор типа монитора **Электронно-лучевой** или **ЖК**, а также возможность внесение коррекции его цветопередачи.

**LSC:** коррекция затенения крайних областей изображения – по краям изображения увеличивается его яркость, что компенсирует затенение, которое возникает из-за сферической формы объектива.

ВИДЕО ВЫХОД: Выбор стандарта сигнала видео *PAL* или *NTSC*. **СОМЕТ:** Выбор стандарта сигнала *COMET* или *CVBS*.

## 5.9 АГ (Автофокус)

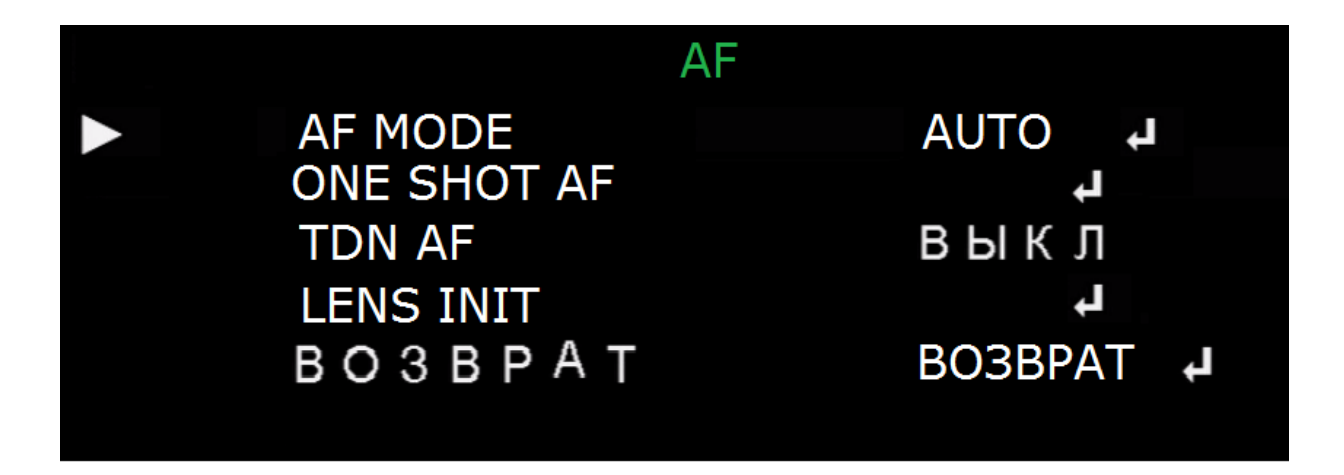

Меню раздела «АF» содержит следующие пункты:

**AF MODE** – Режим работы моторизованного объектива: *AUTO, MANUAL, SEMI, BЫКЛ.* 

**AUTO** – Моторизованный объектив работает в автоматическом режиме, фокус наводится автоматически, обеспечивается функция слежения.

**MANUAL**- Моторизованный объектив управляется полностью вручную, автоматика отключена

**SEMI** – Полуавтоматический режим, фокус наводится один раз, функция слежения отключена.

**ВЫКЛ**- Моторы объектива выключены, настройки зумма и фокуса зафиксированы.

**ONE SHOT AF**- Команда навести фокус

TDN AF – при включенной функции, камера будет подстраивать фокус после каждого

переключения камеры из цветного режима в черно-белый и обратно.

LENS INIT – Установить объектив в исходное положение (максимальный угол обзора).

## 5.10 ВЫХОД

Осуществить выход из меню возможно тремя способами (выбирается кнопками джойстика Left \Right):

1) Для выхода из меню и сохранения изменений выберите «Сохранить»

2) Для выхода из меню без сохранения изменений выберите «Не сохранять»

3) Для возврата настроек камеры на заводские значения выберите пункт "Сброс».

После того, как способ выхода выбран, нажмите Enter на джойстике.

## 6. Приложение.

| Технические характеристики     |                                                                |                      |                          |  |  |  |
|--------------------------------|----------------------------------------------------------------|----------------------|--------------------------|--|--|--|
| Модель                         | CTV-HDB2820AMZ IR60                                            | CTV-HDD2820AMZ       | CTV-HDD2820AMZM          |  |  |  |
| Сенсор                         | 1\2,8" 2,0 SONY IMX322 EXMOR CMOS                              |                      |                          |  |  |  |
| Эффективных пикселей матрицы   | 1984(Г) x 1105 (В)                                             |                      |                          |  |  |  |
| Чувствительная область         | 7,6 мм х 5,8 мм                                                |                      |                          |  |  |  |
| Система сканирования           | Прогрессивная                                                  |                      |                          |  |  |  |
| Выход видео                    | АНД-Н 1920 [1080; CVBS 700ТВЛ                                  |                      |                          |  |  |  |
| День\ Ночь                     | По датчику, цвет, ч\б, авто                                    |                      |                          |  |  |  |
| Чувствительность               | Цвет: 0,1 Лк@(F2.0, АРУ вкл.); ч\б: 0,001 Лк@(F 2.0, АРУ вкл.) |                      |                          |  |  |  |
| Сигнал\ Шум                    | >50 dB (АРУ выкл.)                                             |                      |                          |  |  |  |
| Баланс белого                  | Авто, вручную, АТW, AWB, AWC, дневное\искусств. освещение      |                      |                          |  |  |  |
| Объектив                       | 2,8 -12 мм, моторизованный зумм и фокус                        |                      |                          |  |  |  |
| ИК- подсветка                  | 4 сверхъярких светодиода                                       | 30 ярких светодиодов | 2 сверхъярких светодиода |  |  |  |
| Дальность подсветки            | 25-30 м                                                        | 25-30 м              | 30 m                     |  |  |  |
| Напряжение питания             | DC 12B ±10%                                                    |                      |                          |  |  |  |
| Потребляемая мощность не более | 5,6 Вт                                                         | 4,2 Вт               | 5,0 Вт                   |  |  |  |
| Защита                         | IP66                                                           | IP55                 | IP66                     |  |  |  |
| Рабочий диапазон температур    | -35 C- 50 C                                                    | -10 C- 50 C          | -35 C- 50 C              |  |  |  |
| Габариты ( Д х Ш х В):         | 263,1x 112,5 x132,3                                            | 130,3 x100           | 119 x88,5                |  |  |  |

## 7. Возможные проблемы и методы их устранения

1. Нет изображения с видеокамеры

- Проверьте кабель и источник питания, а также правильность подключения к монитору (регистратору). Проверьте совместимость камеры и регистратора.

2. Изображение с камеры искажено.

-Проверьте, нет ли на объективе посторонних частиц. Протрите объектив мягкой и чистой ветошью.

- Проверьте настройки монитора.

- Возможно, камера направлена на яркий источник света. Измените положение видеокамеры.

- Отрегулируйте объектив видеокамеры.

3. Изображение с камеры затемнено.

- Проверьте настройки контрастности на мониторе.
- Проверьте совместимость оборудования
- 4. Камера не работает должным образом и греется.
- Проверьте правильность подключения источника питания

5. Детектор движения не работает.

- Проверьте, активирована ли данная функция в меню камеры

-Проверьте настройку зон детекции.

- 6. Неправильная цветопередача.
- Проверьте настройки баланса белого в OSD-меню.

7. Изображение с камеры мерцает

-Убедитесь, что камера не направлена на интенсивный источник света. Измените положение камеры или попробуйте включить режим FLK в настройке «Затвор».

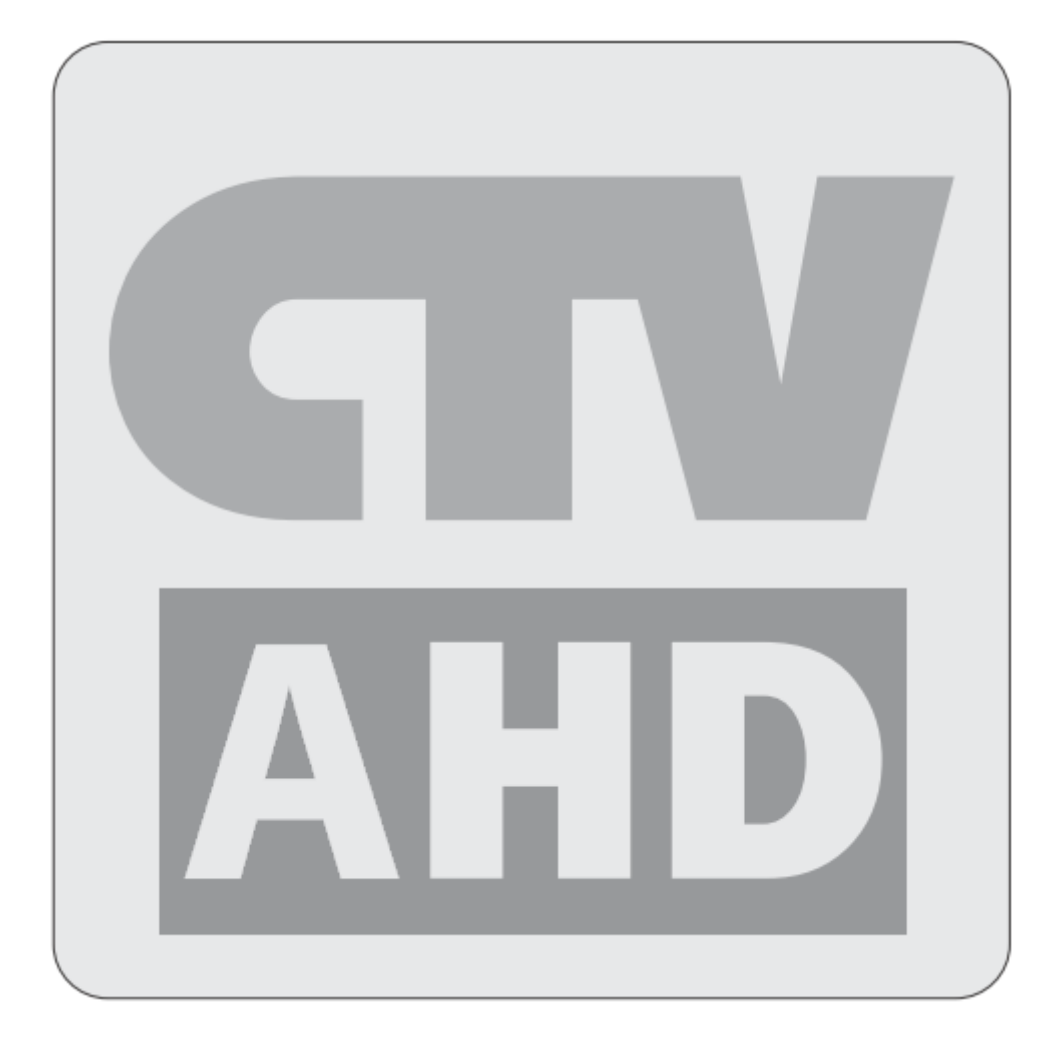

# http://www.ctvcctv.ru